# 广东省建筑工程领域人才评审与动态评价管理系统

# 用户使用手册 (申报人)

2025 年 2月

|   | 王   |
|---|-----|
|   | JK. |
| H | ~~  |

| -, | 申报人登录     | 1  |
|----|-----------|----|
| 二、 | 修改个人信息    | 4  |
| 三、 | 提交职称申报    | 6  |
| 四、 | 评后公示1     | 9  |
| 五、 | 单位申请加入白名单 | 20 |

## 一、申报人登录

**第一步: 打开系统网站**。打开浏览器并输入以下网址进入系统: <u>https://zfcxjst.gd.gov.cn/zcps</u>或<u>https://210.76.78.28</u>,系统首页如图 1-1。

|                 | 广东省住房和城乡<br><b>广东省建筑</b> ]                                         | <sup>乡建设厅</sup><br><b>工程领域人</b> | 才评审与动动 | <b>S评价管理</b> | 系统       |             |               |                |                 |
|-----------------|--------------------------------------------------------------------|---------------------------------|--------|--------------|----------|-------------|---------------|----------------|-----------------|
| 首页              | 评审通知                                                               | 资格条件                            | 政策法规   | 通知公告         | 文件下      | 载           |               |                |                 |
|                 | 登录入口                                                               |                                 | ▲ 评审通知 | Ð            |          | 更多〉         | <b>o</b> 资格条件 |                | 更多〉             |
|                 | 💄 申报、推荐                                                            |                                 |        |              |          |             |               |                |                 |
|                 | 1 企业、单位                                                            | 2                               |        | 根据相关要求       | , 请登录后查看 |             |               | 根掘相关要求,请登录后查看  |                 |
|                 | 全 主管部门、                                                            | 集团                              |        |              |          |             |               |                |                 |
|                 | <ul> <li>▲ マ家</li> <li>▲ マ家</li> <li>● マ家</li> <li>● マ家</li> </ul> | ·                               | ▲ 政策法  | 见            |          | 更多〉         | ● 通知公告        |                | 更多〉             |
|                 |                                                                    |                                 | 1      |              |          |             |               |                |                 |
|                 |                                                                    | X                               |        | 根据相关要求       | ,请登录后查看  |             |               | 根据相关要求,请登录后查看  | - 7             |
| <del>رة أ</del> | 當住房和城乡建设厅                                                          |                                 |        |              | 主办: )    | 「东省住房和城乡建设」 | 厅 承办:数字广      | 东网络建设有限公司 咨询电话 | 香: 020-86387392 |
| 🔕 r a           | 省人力资源和社会保障                                                         | ŵ厅                              |        |              |          |             |               | 电ICP备1916006   | 3号-49 我要留言      |

图 1-1

**第二步:登录系统**。在网站首页(图1-1)左侧菜单中选择'申报、 推荐'登录入口后,页面将跳转到广东省统一身份认证界面,如图1-2。

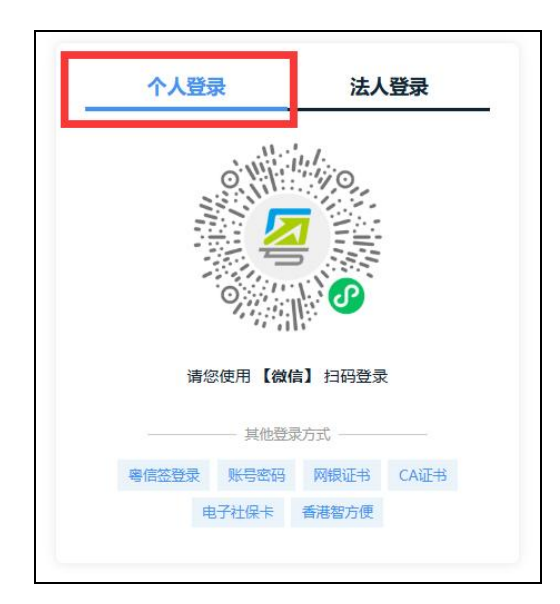

图 1-2

注意事项:

(1) 跳转到广东省统一身份认证界面后,选择"个人登录"。

(2) 推荐使用微信扫码, 再通过人脸识别方式登录。

(3)如果没有注册过"粤省事"等账号,可通过微信扫码登录后进行注册,或选择"账号密码"后点击"立即注册"进入。

(4)因广东省统一身份认证信息有误导致登录不成功的,可登录"广 东政务服务网"(www.gdzwfw.gov.cn),通过进入"用户中心"进行个人信 息修改,修改完成后再登录职称申报系统。

**第三步:查看最新的消息和通知**。申报人登录成功后,可以通过网站 信息发布栏查看最新的消息和通知,如图 1-3 所示。

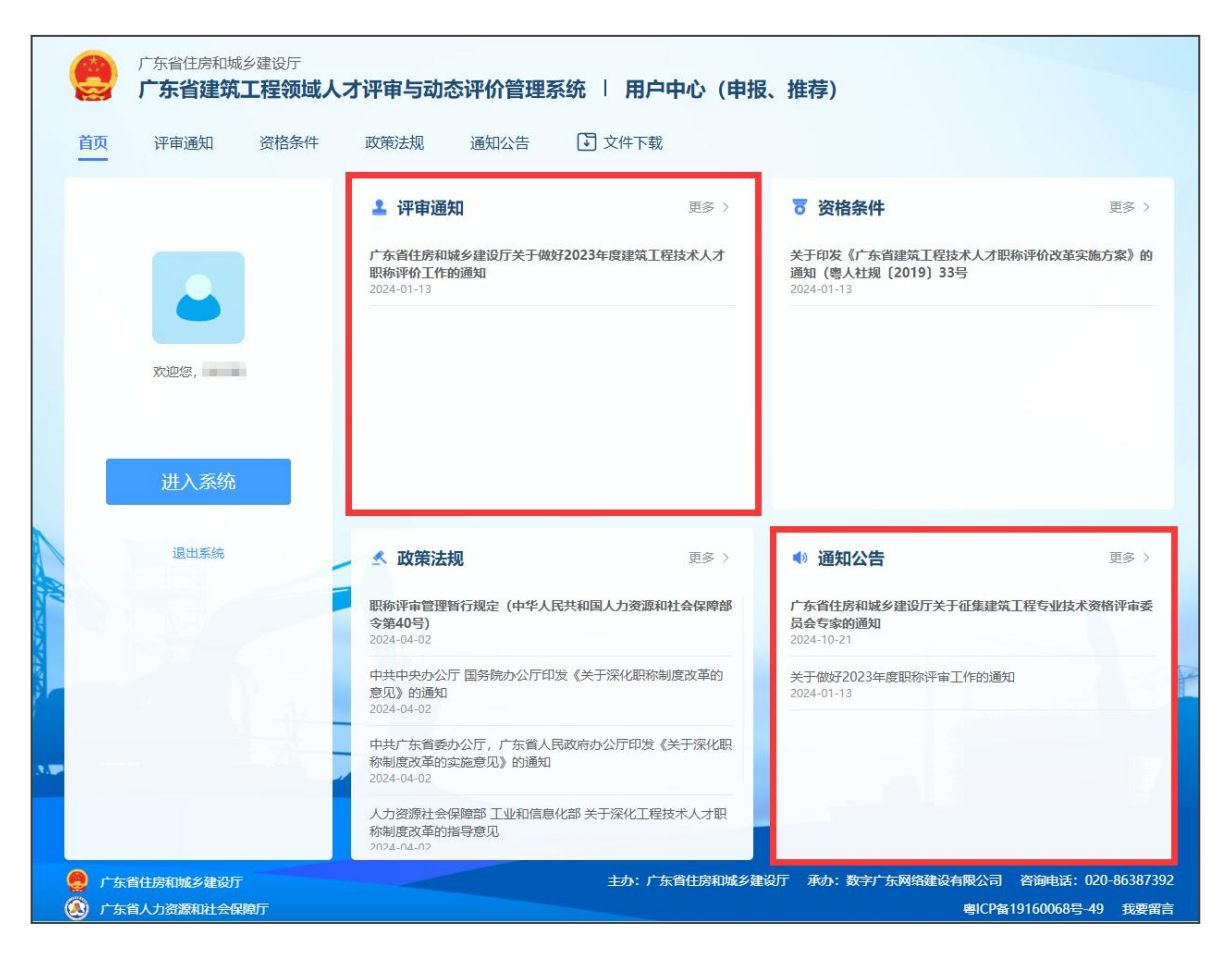

图 1-3

**第四步:进入申报系统**。申报人登录成功后,返回到职称系统首页并 点击"进入系统"按钮进入系统,如图 1-4。

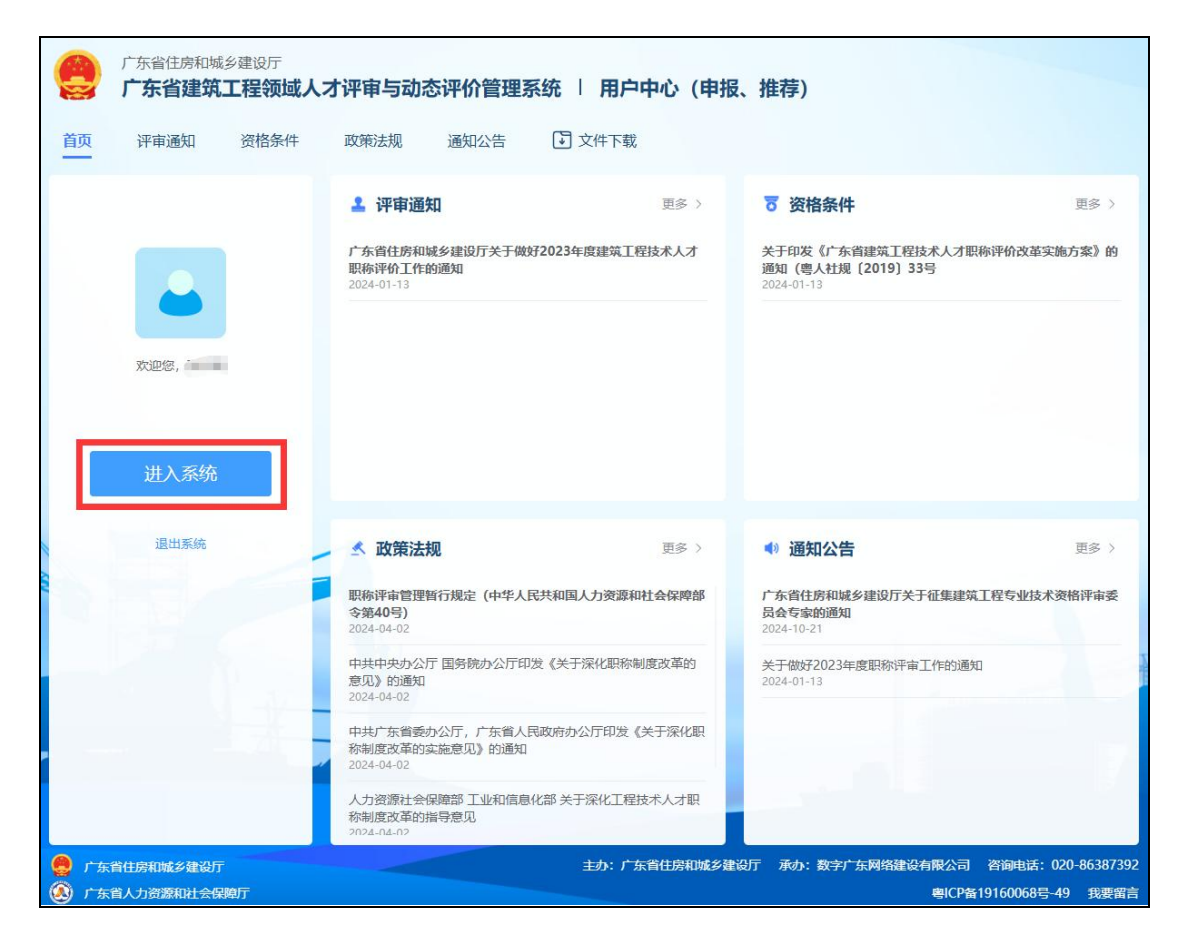

图 1-4

# 二、修改个人信息

**第一步:查看个人信息**。进入申报系统后落地页为个人信息页面(图 2-1),通过广东省统一认证后系统将自动为用户注册并填写部分信息。

| 广东省住场<br>广东省强 | 房和城乡建设厅<br><b>建筑工程领</b> | <sub>了</sub><br>域人才评审与动态评价管理系统 丨 用户中心            | (申报、推荐)             | 个人中心 |
|---------------|-------------------------|--------------------------------------------------|---------------------|------|
| 业务申办          | ×                       | 基本信息                                             | •                   | 多改信息 |
| 留言            |                         | 用户姓名: *勇                                         | 用户性别: 女             |      |
| 个人信息          | ^                       | 出生年月: 1993-08-19                                 | 证件类型:               |      |
| 基本信息          |                         | 证件地址: 广东省深圳市************************************ | 证件号码: *********037X |      |
|               |                         | 手机号码: ***73886****                               | 电子邮箱: 9****@qq.com  |      |
|               |                         | 最高学历: 本科                                         | 最高学位: 双学士学位         |      |
|               |                         | 毕业院校:华南师范大:                                      | 毕业时间: 2010-04-14    |      |
|               |                         | 单位名称: 广 🔜 📕 📕                                    | 统一社会信用代码: 98        |      |
|               |                         |                                                  |                     |      |

图 2-1

**第二步:修改并确认个人信息**。点击图 2-1 右上角"修改信息"按钮,可进行个人信息修改,如图 2-2 所示,需特别注意,"单位名称"和"统 一社会信用代码"关系到能否顺利进入申报流程。

| 申办 | ~ 基本       | 信息            |        |         |         | 修改 |
|----|------------|---------------|--------|---------|---------|----|
|    | 修改个人信息     |               |        |         | ×       |    |
| 高息 | * 用户姓名     | 萧勇            | * 用户性别 | 〇 男 🧿 女 |         |    |
|    | * 出生年月     | 1993-         | *证件类型  |         |         |    |
|    | *证件地址      | 广东省深圳市龙华。     |        |         | 22 / 50 |    |
|    | *证件号码      | 64863         | * 手机号码 | 156     | 11 / 11 |    |
|    | * 电子邮箱     | @qq.com 11/50 | * 最高学历 | 本科      | × .     |    |
|    | * 最高学位     | 双学士学位         | *毕业院校  | 华南师范大学  | 11 / 50 |    |
|    | * 毕业时间     | 2010-04-14    | * 单位名称 |         |         |    |
|    | * 统一社会信用代码 | ×             |        |         |         |    |

图 2-2

注意事项:

(1)个人信息页面所填写的信息非常重要,在填写职称申报信息时将 直接带入此页面的个人信息。

(2)建议先完善个人信息后再进行职称申报,如果个人信息未完善, 填写职称申报信息时,仍需返回到个人信息页填写。

#### 三、提交职称申报

职称申报材料提交和汇总上报的业务流程如图 3-1 所示,如有疑问, 可提前咨询所在单位的相关经办人员。

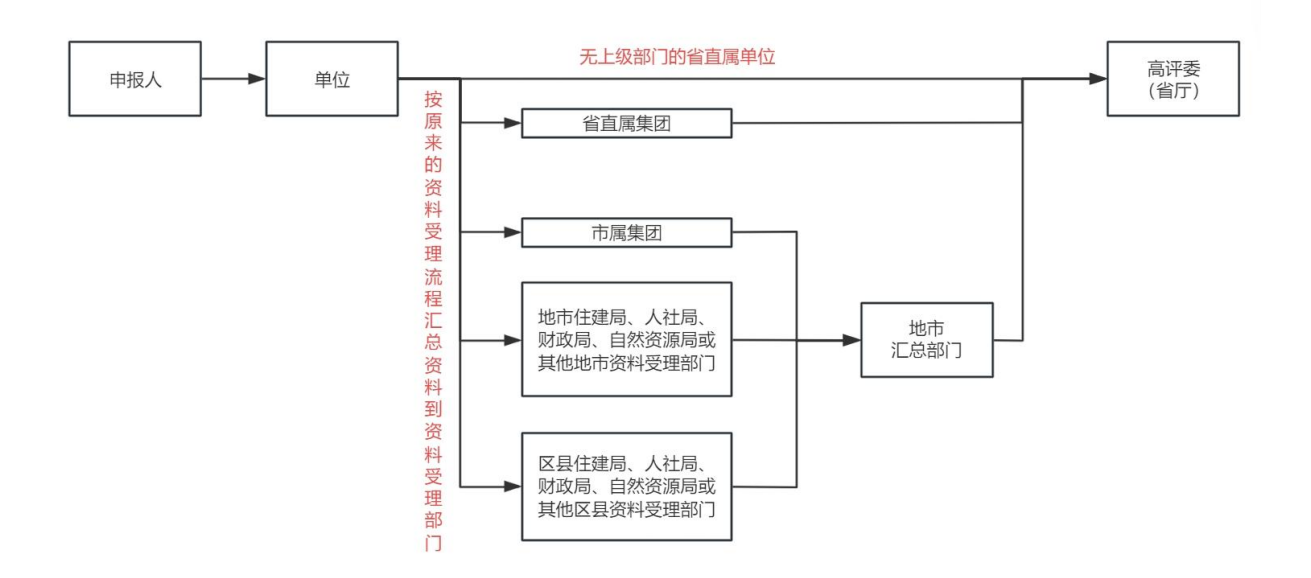

图 3-1

**第一步:开启申报流程**。申报人可通过左侧菜单中的"业务申办"-"初次职称考核认定申请"或"职称评审申请"进入申报页面,点击蓝色"申报"按钮,即可进入对应职称申报计划的申报环节,如图 3-2 所示:

| 业务申办 ^     | 可申报计划   | 0            |                  |     |                                    |                              |              |
|------------|---------|--------------|------------------|-----|------------------------------------|------------------------------|--------------|
| 初次职称考核认定申请 | 2024年]  | [程师职称评审计划(te | est2)            |     | 2025-02<br>若需修改请见初次认定的             | 2-05~2025-02-25<br>申请或职称评审申请 | 已申报<br>的申报记录 |
| 推荐专家       | 2024年]  | [程师职称评审计划(te | est1)            |     | 2025-0 <sup>;</sup><br>若需修改请见初次认定; | 1-20~2025-03-31<br>申请或职称评审申请 | 已申报<br>的申报记录 |
| 留言         | TTT [20 | 24年】住建領域专业   | 技术人才职称评审计划012201 |     | 2025-0                             | -10~2025-03-26               | 申报           |
| ▶人信息 ~     | 申报记录    |              |                  |     |                                    |                              |              |
|            | 序号      | 业务流水号        | 职称申报计划           | 申报人 | 办理状态                               | 申                            | 操作           |
|            | 1       | 202502080003 | 2024年工程师职称评审计    | 個娟  | 未提交                                | 2025.02.                     | 铺 删除         |

图 3-2

注意事项:

(1)申报人需先确认自己当前申报是否为首次评职称,首次评职称选择"初次职称考核认定申请",非首次评职称请选择"职称评审申请"进行申报。

(2)当系统有可申报的计划时(包括未开始的计划),申报页面才可 看到具体计划。已结束申报的计划,将不再显示。

(3)点击"申报"按钮后,若提示"不在允许受理范围内"时,请检查"单位名称"和"统一社会信用代码"信息是否填写有误。若有误,请修正后重新申报。若确认无误,请按照申报页面的流程申请将所在单位加入评委会办公室的白名单中(操作步骤参阅本使用手册"五、单位申请加入白名单"章节的介绍)。

**第二步:阅读资格申报条件须知**。点击上图 3-2"申报"按钮进入申 报流程后,需认真阅读本次职称申报计划的相关要求,因每次职称申报政 策及其相关要求都可能有变化。申报人完成阅读后,点击下图 3-3"我已 知悉,进入下一步"按钮即可进行下一步操作。

|                                                                                                    |                                                                                                |                                                                          | (4)                                                                    | (5)                                                                                           |
|----------------------------------------------------------------------------------------------------|------------------------------------------------------------------------------------------------|--------------------------------------------------------------------------|------------------------------------------------------------------------|-----------------------------------------------------------------------------------------------|
| 资格条件须知                                                                                                    | 本人承诺                                                                                           | 填报资料                                                                     | 上传材料                                                                   | 提交申请                                                                                          |
| 待申报的事项 2024年工程师职制                                                                                                    | ?评审计划                                                                                          |                                                                          |                                                                        |                                                                                               |
| 语格条件                                                                                                    |                                                                                                |                                                                          |                                                                        |                                                                                               |
| 《关于广东省人力资源社会保障系                                                                                                    | 练2024年度专业技术人员职业资格评查了                                                                           | 作计划及有关事项的通知》                                                             |                                                                        | 2025-01-25 11:47:5                                                                            |
|                                                                                                    |                                                                                                |                                                                          |                                                                        |                                                                                               |
| 全要提示<br>业、学历或职称及工作时间需称<br>2)取得建筑学学士学位或者相<br>条5年11-100、或者自有建筑学                                                                         | 存合下列条件之一: (1) 取得<br>近专业工学硕士学位,并从事建筑议<br>构近专业士学本和PSUP学历社集团                                      | 建筑学硕士以上学位或者相近专业<br>计试者相关业务3年以上的;<br>统治计成率相关业务7年以上的;                      | 工学博士学位,并从事建筑设计<br>(3) 具有建筑学专业大学本科<br>(4) 取得高级工程师标告程                    | 载者相关业务2年以上的;<br>走业学历并从事建筑设计或者相关                                                               |
| 2. 学历或职称及工作时间需常<br>业、学历或职称及工作时间需常<br>(2) 取得建筑学学士学位或者相<br>(35年以上的)或者具有建筑学<br>以上的)或者取得工程师技术取<br>到前四项规定的专业水平的。                           | 拾下列条件之一: (1) 取得<br>近专业工学硕士学位,并从事建筑说<br>相近专业大学本科毕业学历并从事建<br>职称并从事建筑设计或者相关业务54                   | 建筑学硕士以上学位或者相近专业<br>出计或者相关业务3年以上的;<br>组筑设计或者相关业务7年以上的;<br>3以上的; (5)不具有前四项 | 工学博士学位,并从事建筑设计四<br>(3) 具有建筑学专业大学本科<br>(4) 取得高级工程师技术组<br>规定的条件,但设计成绩突出, | 或者相关业务2年以上的;<br>毕业学历并从事建筑设计或者相关<br>职称并从事建筑设计或者相关业务<br>经全国注册建筑师管理委员会认近                         |
| 2. 学历或职称及工作时间需将<br>(2) 取得建筑学学士学位或者相<br>(务5年以上的,或者具有建筑学<br>以上的,或者取得工程师技术理<br>;到前四项规定的专业水平的,<br>影作指南                                    | 夺合下列条件之一: (1) 取得<br>近专业工学硕士学位,并从事建筑说<br>相近专业大学本科毕业学历并从事建<br>现称并从事建筑设计或者相关业务5年                  | 建筑学硕士以上学位或者相近专业<br>计试者相关业务3年以上的;<br>(筑设计或者相关业务7年以上的;<br>以上的; (5)不具有前四项   | 工学博士学位,并从事建筑设计国<br>(3) 具有建筑学专业大学本科<br>(4) 取得高级工程师技术现<br>规定的条件,但设计成绩突出, | 成者相关业务2年以上的;<br>毕业学历并从事建筑设计或者相关<br>职称并从事建筑设计或者相关业务;<br>经全国注册建筑师管理委员会认定                        |
| 些 学历或职称及工作时间需称<br>2) 取得建筑学学士学位或者相<br>务5年以上的,或者具有建筑学<br>议上的,或者取得工程师技术或<br>到前四项规定的专业水平的。<br>条件指南<br>2024 年度广东曾建筑工程职称手利                  | 给合下列条件之一: (1) 取得<br>近专业工学硕士学位,并从事建筑设<br>相近专业大学本科毕业学历并从事建<br>职称并从事建筑设计或者相关业务5年<br>前电报材料摄服指案.pdf | 建筑学硕士以上学位或者相近专业<br>计或者相关业务3年以上的;<br>组筑设计或者相关业务7年以上的;<br>3以上的; (5)不具有前四项  | 工学博士学位,并从事建筑设计四<br>(3) 具有建筑学专业大学本科<br>(4) 取得高级工程师技术组<br>规定的条件,但设计成绩突出, | 成者相关业务2年以上的;<br>毕业学历升从事建筑设计或者相关<br>职称并从事建筑设计或者相关业务<br>经全国注册建筑师管理委员会认定<br>2025-01-25 11:56:5   |
| 2013年表示 2) 取得建筑学学士学位或者相务5年以上的,或者具有建筑学<br>以上的,或者取得工程师技术理到前四项规定的专业水平的。 3件指南 2024年度广东省建筑工程职称并3                                           | 分合下列条件之一: (1) 取得<br>近专业工学硕士学位,并从事建筑设<br>相近专业大学本科毕业学历并从事建<br>职你并从事建筑设计或者相关业务5年<br>期间报材料场股指案.pdf | 建筑学硕士以上学位或者相近专业<br>计试者相关业务3年以上的;<br>计筑设计或者相关业务7年以上的;<br>以上的; (5)不具有前四项   | 工学博士学位,并从事建筑设计国<br>(3) 具有建筑学专业大学本科<br>(4) 取得高级工程师技术<br>现现定的条件,但设计成绩突出, | 成者相关业务2年以上的;<br>毕业学历并从事建筑设计或者相关业务<br>股你并从事建筑设计或者相关业务<br>经全国注册建筑师管理委员会认定<br>2025-01-25 11:56:5 |
| 型警提示<br>业、学历或职称及工作时间需将<br>(2) 取得建筑学学士学位或者相<br>少多5年以上的,或者具有建筑学<br>引上的,或者取得工程师技术理<br>到前四项规定的专业水平的。<br><b>条件指南</b><br>2024 年度广东曾建筑工程职称评? | 夺合下列条件之一: (1) 取得<br>近专业工学硕士学位,并从事建筑设<br>相近专业大学本科毕业学历并从事建<br>取称并从事建筑设计或者相关业务54<br>前和股材料编脱智需.pdf | 建筑学硕士以上学位或者相近专业<br>计试者相关业务3年以上的;<br>统设计或者相关业务7年以上的;<br>以上的; (5)不具有朝四项    | 工学博士学位,并从事建筑设计组<br>(3) 具有建筑学专业大学本科<br>(4) 取得高级工程师技术测<br>规定的条件,但设计成绩突出, | 线者相关业务2年以上的;<br>些业学历并从事建筑设计或者相关<br>取称并从事建筑设计或者相关业务<br>经全国注册建筑师管理委员会认觉<br>2025-01-25 11:56:5   |

图 3-3

注意事项:点击"我已知悉,进入下一步"按钮后,代表已经开启了 申报环节,后续退出后需要重新进入申报流程填写申报资料的,可从图 3-2 页面下方"申报记录"版块中点击对应申报记录的"编辑"按钮进行操作。

**第三步:签署承诺书**。在"本人承诺"环节,请核对申报人基本信息, 并阅读申报相关的纪律要求。如基本信息有误,请返回菜单页"个人信息" --"基本信息"中修改。如图 3-4 勾选"本人已阅读并同意"后,点击"下 一步",进入申报资料填写。

| 资格统               | ①                         | 2 本人承诺          | ③<br>填报资料           |              | 5 提交申请 |
|-------------------|---------------------------|-----------------|---------------------|--------------|--------|
| 员人基本              | 信息                        |                 |                     |              |        |
| * 申报人             | -                         |                 |                     |              |        |
| *证件号码             | -                         |                 |                     |              |        |
| * 手机号码            |                           |                 |                     |              |        |
|                   |                           |                 |                     |              |        |
| 承诺                |                           |                 |                     |              |        |
| <b>承诺</b><br>本人承诺 | 本人对本次申报所填写的               | 的音及提交的申报材料真实性负责 | 1。如有虚假或不真实之处,愿意接受包  | 諸撤销职称等处理决定。  |        |
| <b>承诺</b><br>本人承诺 | 本人对本次申报所编写的<br>- 本人已阅读并问题 | 讷喜及建立的申报材料真实性负责 | 8、如有虚假或不真实之处,愿愿接受包  | 調整時即称等处理決定。  |        |
| 本人承诺<br>*         | 本人对本次申报所填写的<br>- 本人已间读并同意 | 的有双理文的中枢材料真实性负担 | 5. 如有虚假成不真实之处,愿意接受也 | 話邀論影称等处理决定。  |        |
| <b>承诺</b><br>*人承诺 | 本人對本次申提所領導的<br>- 本人已國處并同意 | 內容及建文的申根材料真实性负责 | 1、如有虚假成不真实之处,愿意接受他  | I质增纳服务等处理决定。 |        |
| ★人承诺              | 本人對本次中國所描写部               | 的有及能交的申报材料真实性负责 | 8、如有虚假成不真之之处,愿意被恐伤  | 1減酸钠影响學过歷決定。 |        |

图 3-4

**第四步:填写申报资料-申报人基本信息**。进入"填报资料"页面后, 需按照具体要求真实地填写相关信息。部分基本信息从"个人信息"页面 自动快速填充到本页面的相应表单中,如需修改个人信息,可点击图 3-5 右上角的"前往修改"按钮回到"个人信息"页面修改具体的个人信息。

| 返回   | ①<br>资格条件须知 | ②<br>本人承诺  | 填振     | <b>〕</b><br>资料 | ④<br>上传材料                      | ⑤<br>提交申请 |
|------|-------------|------------|--------|----------------|--------------------------------|-----------|
|      | 基本信息        |            |        |                |                                |           |
|      | * 申报人       | -          |        | * 性别           | <ul> <li>勇 〇 女 前往修改</li> </ul> |           |
|      | * 出生年月      | 1991-07-11 | 前往修改   | * 出生地          | 请选择                            | ~         |
|      | * 民族        | 请选择        | × ]    | * 政治面貌         | 请选择                            | Ŷ         |
| - 3  | * 申报人手机号    | 101.000    | 前往修改   | *最高学历          | 请选择<br>硕士研究生                   | ~ 前往修改    |
|      | * 学历证书编号    | 请输入        | 0 / 50 | *最高学位          | 硕士学位                           | ~ 前往修改    |
|      | * 所学专业      | 请输入        | 0 / 50 | *本专业最高学历       | 请选择                            | ~         |
| * 2  | 本专业最高学位     | 请选择        | ~      | *参加工作时间        | 请选择<br>回 请选择                   |           |
|      | * 现工作单位     |            | 前往修改   | 单位的统一社会信用代码    |                                |           |
|      | 单位所属地区      | 请输入        |        | *现行政职务         | □ 无 请输入                        | 0 / 20    |
| 1.00 |             | CD 2804-99 |        |                |                                |           |

图 3-5

**第五步:填写申报资料-现职称及专业技术信息**。可按实际情况选择 现职称的相关证书类型、专业和职称等级等信息进行填写,系统默认选择 "职称证书"选项填充,如图 3-6 所示。

| * 现职称              | 职称证书                    | ۲ | 牵亦     | 0 / 20       | 职称等级             | ~   | 工程师 |         |
|--------------------|-------------------------|---|--------|--------------|------------------|-----|-----|---------|
| *取得时间              | <b>职称证书</b><br>其他职业资格证书 |   |        |              | * 现职称证书号         | 请输入 |     | 0 / 100 |
| * 现职称取得方式          | 无                       |   | ~      |              | * 现职称发证单位        | 请输入 |     | 0 / 50  |
| 现聘任专业 (学科)         | 请输入                     |   | 0 / 50 |              | 现聘任专业职务          | 请输入 |     | 0 / 50  |
| 但任现聘任专业职务累<br>十(年) | 请选择                     |   | ~      | * 从事本<br>工作名 | 章业或相近专业<br>1计(年) | 请选择 |     | ~       |
| 加何学术技术团体及职         | 请输入                     |   | 0 / 50 | 现从           | 事何专业技术工作         | 请选择 |     | $\sim$  |

图 3-6

**第六步:填写申报资料-申报的职称信息**。请仔细选择如图 3-7 "现申 报专业"、"申报的资格名称"等相关信息填写申报情况,请申报人按自 已的实际情况填写,若申报资料填写不准确或资料不一致将会被退回。

| * 职称申报计划                                                              | 2024年工程师职称评审计划(test1)                                                  |                                                                                                    |                                                                                                    |
|-----------------------------------------------------------------------|------------------------------------------------------------------------|----------------------------------------------------------------------------------------------------|----------------------------------------------------------------------------------------------------|
| * 申报类型                                                                | 普通职称申报                                                                 | * 评审的资格评委会                                                                                           | 广东省建筑工程技术高级专业技术资格评审委员会                                                                                 |
| * 评审的资格系列                                                             | 工程技术人才                                                                 | * 评委会办公室                                                                                             | 广东省建筑工程技术高级专业技术资格评审委员会办公室                                                                              |
| * 现申报专业                                                               | 建筑学                                                                    | ✓ * 评审年度                                                                                             | 2024                                                                                                   |
|                                                                       |                                                                        |                                                                                                    |                                                                                                    |
| * 申报的资格名称                                                             | 正高级工程师<br>他系列(专业)职称及其名称 〇 有 〇 无                                        | * 申报开始时间 * 申报结束时间                                                                                    | <ul><li>2025-01-20</li><li>2025-03-31</li></ul>                                                        |
| * 申报的资格名称<br>时或不同时申报其<br>区域、跨单位流动。                                    | 正高级工程师<br>他系列(专业) 駅称及其名称 (有) (売)<br>人才駅称确认) 是) (否)                     | * 申报开始时间 * 申报结束时间 * 是否以职业资格申报                                                                        | <ul> <li>2025-01-20</li> <li>2025-03-31</li> <li>是 否</li> </ul>                                        |
| * 申报的资格名称<br>时或不同时申报其<br>区域、跨单位流动<br>* 是否破格申报                         | 正高级工程师<br>他系列(专业) 职称及其名称 6 元<br>人才职称确认 2 6 否<br>2 6 否                  | * 申报开始时间<br>* 申报结束时间<br>* 是否以职业资格申报<br>* 是否转系列间级申报                                                   | <ul> <li>2025-01-20</li> <li>2025-03-31</li> <li>是 否</li> <li>是 否</li> </ul>                           |
| * 申报的资格名称<br>时或不同时申报具<br>区域、跨单位流动<br>* 是否破悟申报<br>告转系列谱级申报             | 正高级工程师<br>他系列(专业) 职称及其名称 (有) 元<br>人才职称确认 (是) (否)<br>(是) (否)<br>(是) (否) | * 申报开始时间<br>* 申报结束时间<br>* 是否以职业资格申报<br>* 是否转系列间级申报<br>* 是否问一系列间一层级<br>的不同专业职称评审申<br>报                | <ul> <li>2025-01-20</li> <li>2025-03-31</li> <li>是 否 否</li> <li>是 否 否</li> <li>是 否 否</li> </ul>        |
| * 申报的资格名称<br>时或不同时申报具<br>区域、跨单位流动<br>* 是否破棺申报<br>雪转系列晋级申报<br>技能人才贯通申报 | 正高级工程师<br>他系列(专业)职称及其名称 有 元<br>人才职称确认 是 否<br>是 否<br>是 否<br>E 否<br>E 否  | * 申报开始时间<br>* 申报结束时间<br>* 显否以职业资格申报<br>* 显否转系列间级申报<br>* 显否转系列间级申报<br>* 显否同一系列间一层级<br>的不同专业服物汗审申<br>报 | <ul> <li>2025-01-20</li> <li>2025-03-31</li> <li>是 否</li> <li>是 否</li> <li>是 否</li> <li>是 否</li> </ul> |

图 3-7

**第七步:填写申报资料-选填申报条件**。根据实际情况选填符合自己的 申报条件,若选择了"是"之后,则可看到需填写的补充信息,如图 3-8 所示,以"是否跨区域、跨单位流动人才职称确认"为例,勾选"是"选 项之后,界面将会出现多个必填字段的表单,需要申报人补充相关信息。 请申报人按自己的实际情况选择和填写,若申报资料填写不准确或资料不 一致将会被退回。

| * 职称申报计划                                                                                  | 2024年工程师职称评审计划(test1)                                                                                                    |                              |                                                                                                 |                                                                                                    |
|-------------------------------------------------------------------------------------------|----------------------------------------------------------------------------------------------------|------------------------------|-------------------------------------------------------------------------------------------------|----------------------------------------------------------------------------------------------------|
| * 申报类型                                                                                    | 普通职称申报                                                                                                    |                              | * 评审的资格评委会                                                                                      | 广东省建筑工程技术高级专业技术资格评审委员会                                                                                                    |
| *评审的资格系列                                                                                  | 工程技术人才                                                                                                    |                              | * 评委会办公室                                                                                        | 广东省建筑工程技术高级专业技术资格评审委员会办公室                                                                                                    |
| * 现申报专业                                                                                   | 建筑学                                                                                                    | ~                            | *评审年度                                                                                           | 2024                                                                                                    |
| * 申报的资格名称                                                                                 | 正高级工程师                                                                                                    | $\sim$                       | * 申报开始时间                                                                                        |                                                                                                    |
|                                                                                           |                                                                                                    |                              |                                                                                                 |                                                                                                    |
| 无同时或不同时申报其(<br>5跨区域、跨单位流动,                                                                | 地原列 (专业) 职称及其名称 (うううう) 元<br>人才职称确认 (1) 是 (1) 否                                                                                                    |                              | * 申报结束时间 * 首外参评时原工作单位                                                                           | □ 2025-03-31 请输入 0/100                                                                                                    |
| 无同时或不同时申报其作<br>雪跨区域、跨单位流动,<br>* 取得的原省外职称                                                  | 20系列(专业)駅旅及其名称 ( 有 0 元<br>人才駅称端し 0 是 ( 百<br>時組入                                                                                                    | 0 / 50                       | * 申报结束时间<br>* 省外参评时原工作单位<br>* 原省外职称取得方式                                                         | <ul> <li>□ 2025-03-31</li> <li>         ·済油入 0/100         ·済油入 0/100     </li> </ul>                                              |
| 无同时或不同时申报其代<br>百時区域、 時单位流动,<br>* 取得的原督外职称<br>當外职称平价组织名                                    | 20系列(专业)駅称及其名称 有 0 元<br>入才駅称端以 0 是 6 百<br>済輸入<br>済輸入                                                                                                    | 0 / 50                       | *申报语来时间<br>*留外参评时原工作单位<br>*原省外职称取得方式<br>*评价通过时间                                                 | <ul> <li>□ 2025-03-31</li> <li>         请協入 0/100<br/>済協入 0/100         </li> <li> </li> <li>              前法      </li> </ul>     |
| 无同时或不同时申报其代<br>否跨区域、跨单位流动、<br>*取得的原督外职称<br>當外职称评价组织名<br>原省外职称发证单位                         | L系列(专业)駅校及其名称 有 0元<br>人才駅称除し 0 是 6 百<br>時始入<br>時始入                                                                                                    | 0 / 50<br>0 / 100<br>0 / 100 | * 申报语柬时间<br>* 督外参评时原工作单位<br>* 原始外职称取得方式<br>* 评价通过时间<br>* 是否以职业资格申报                              | <ul> <li>□ 2025-03-31</li> <li>(清仙人 0/100</li> <li>(清仙人 0/100</li> <li>□ 清浩祥</li> <li>○ 是 ○ 百</li> </ul>                           |
| 无同时或不同时申报具付<br>5到区域、除单位流动。<br>* 取得的原始外职称<br>自外职称评价组织名<br>原省外职称发证单位<br>* 是否破格中报            | <ul> <li>● 長 ● 吉</li> </ul>                                                                                                    | 0 / 50<br>0 / 100<br>0 / 100 | * 申报班柬时间<br>* 留外参评时原工作单位<br>* 原始外职称取得方式<br>* 评价通过时间<br>* 是否以职业资格申报<br>* 是否就系列网级申报               | <ul> <li>□ 2025-03-31</li> <li>□ 消除入</li> <li>○ / 100</li> <li>□ 消防滞</li> <li>○ 是</li> <li>○ 百</li> </ul>                          |
| 无间时或不同时申报具代<br>西阿区域、除单位流动。<br>"取得的原督外职称<br>當外职称评价组织名<br>原質外职称发证单位<br>"是百被指申报<br>是百转系列置级申报 | <ul> <li>● 素 ● 香</li> <li>● 素</li> <li>● 素</li> <li>● 素</li> <li>● 素</li> <li>● 素</li> <li>● 素</li> <li>● 素</li> <li>● 素</li> <li>● 素</li> <li>● 素</li> <li>● 素</li> <li>● 素</li> <li>● 素</li> <li>● 素</li> <li>● 素</li> <li>● 素</li> <li>● 素</li> <li>● 素</li> </ul> | 0/50<br>0/100<br>0/100       | * 中报话来时间<br>* 留外参评时原工作单位<br>* 原始外职称取得方式<br>* 评价通过时间<br>* 是否以职业资格申报<br>* 是否转系列间收申报<br>的不同专业职称评审申 | <ul> <li>□ 2025-03-31</li> <li>□ 消除入</li> <li>○ /100</li> <li>□ 消防滞</li> <li>○ 是</li> <li>○ 百</li> <li>○ 是</li> <li>○ 百</li> </ul> |

图 3-8

**第八步:提交填报资料**。完成"填报资料"页面的必填信息,点击"下 一步"按钮,如图 3-9 所示。

| *是否破格申报 〇 是      | 0 8                        | *是否转系列同级申报 🔵 是             | 0 8                                     |
|------------------|----------------------------|----------------------------|-----------------------------------------|
| *是否转系列晋级申报 🔵 是   | े क                        | * 是否同一系列同一层级 〇 是的不同专业职称评审申 | ○ 품                                     |
| *是否高技能人才贯通申报 🔵 是 | ○ 否                        | 掖                          |                                         |
| *是否委托评审 〇 否      | ○ 中直驻粤单位 ○ 外省驻粤企业的分支机构(分公) | 司、办事处等) (其他地市委托            | 评审(广州、深圳市)                              |
| *属于哪种类型的申报人才 〇 否 | ○ 革命老区工作的专业人才 ○ 中央苏区工作的专业  | 人才 〇 民族地区工作的专业人才           | J · · · · · · · · · · · · · · · · · · · |
|                  |                            |                            |                                         |
|                  | 上一步 智存                     | 下#                         |                                         |

图 3-9

第九步:上传材料附件。如图 3-10 在"上传材料"页面,用户需要按

照材料要求上传具体的、符合要求的评审材料附件。

| žD. | 0                              |                                                                                                    |        |             |      | (5)   |
|-----|--------------------------------|----------------------------------------------------------------------------------------------------|--------|-------------|------|-------|
|     | 资格条件须知                         | 本人承诺 填报资料                                                                                                    |        | 上传材料        |      | 提交申请  |
|     |                                | ●本平台为互联网非涉密平台,严禁处理                                                                                                    | 里、传输国家 | <b>R秘密。</b> |      |       |
| 审基  | 本材料                            |                                                                                                    |        |             |      |       |
| 家号  | 材料名称                           | 材料要求                                                                                                    | 材料模板   | 是否必传        | 操作   | 上传结果  |
| 1   | 《广东省建筑工程专业技术人才职<br>称申报承诺书》(个人) | <ol> <li>1. 请上传《广东省建筑工程专业技术人才职称中报承诺书》扫描件;</li> <li>2. 上传一个清晰的PDF文件,文件名格式为《申报人姓名·广东省建筑工程专业技术人才职称申报承诺书》,文件不超过50MB。<br/>请希保本表提成文件独立扫描并上传,切勿将其与其他表指成文件合并上传。</li> </ol>                                                                | 下载模板   | 是           | 上传附件 | 未上传附件 |
| 2   | 《专业技术人员年度(時任期满)<br>考核登记表》      | <ol> <li>请上传《专业技术人员年度(聘任期满)考核登记<br/>表》扫描件及任期期以来的年度考核(或缘改考核)、<br/>任职期满考核登记表扫描件;</li> <li>准上述材料做成一个满晰的PDF文件并上传,文件名<br/>格式为《申报人姓名·专业技术人员年度(聘任期满)考<br/>核登记表及相关考核材料)、文件不超近50MB。<br/>清确保本表格成文件独立扫描并上传,初勿将其与其他<br/>表格成文件合并上传。</li> </ol> | 下载模板   | 是           | 上传附件 | 未上传附件 |
| 3   | 《广东省专业技术人员申报职称评                | <ol> <li>请上传《广东省专业技术人员申报职称评前公示情况<br/>表》扫描件;</li> <li>上传一个清晰的PDF文件,文件名格式为《申报人姓名·「东省专业技术人员申报职称评前公示情况表),文</li> </ol>                                                                                                    | 下载模板   | 昆           | 上传附件 | 未上传附件 |

图 3-10

注意事项:

(1)请申报人务必提前检查涉密材料和涉密信息,本平台是非涉密互 联网平台,严禁上传、处理、传输国家机密。

(2)所有需要上传的文件须为 PDF 格式,且单个 PDF 文件不能超过 50MB。

(3)每个文件都有具体的材料规格要求,上传前请务必仔细阅读。

(4) 部分材料提供相应的模版下载,请务必按照模版格式要求填写。

(5) 在上一步的"填报资料"页面中,若某些申报情况(比如破格、跨地区申报等)选择"是"或"有"选项的,则需在"上传材料"页面上传相关文件。

(6)项目文档(工程项目、科研项目等),请按照项目进行单独整理

上传,一个项目资料合成一个 PDF 文档上传。

**第十步: 删除并重新上传材料附件**。完成某项附件上传后,如需删除 重新上传,可点击"查看"--"删除"按钮,即可删除原材料附件,重新 上传新材料附件,如图 3-11 所示。

| 6   | / 乐百任房和<br><b>广东省建筑</b> | <sup>城少建设门</sup><br>[工程领域人才评审与] | 动态评价管理系统                                                                         | 用户中心(申报、推荐)                                       |      |   |      | *鸿   个人中心  |
|-----|-------------------------|---------------------------------|----------------------------------------------------------------------------------|---------------------------------------------------|------|---|------|------------|
| 返回  | ①—<br>资格条件              | 文件列表                            | <u>@</u>                                                                         |                                                   |      |   |      | ()<br>× 申请 |
| 评审基 | 本材料                     | 文件名称<br>9725eb82c5795819375     | db73d3c67f781.pdf                                                                |                                                   |      |   | 操作   | ב, 💻       |
| 序号  | 材料名                     |                                 |                                                                                  |                                                   |      |   |      | 取消         |
| 1   | 《广东省到称申报承诺              | 數工程专业技术人才职<br>5书》(个人)           | 书》扫描件;<br>2.上传一个清晰的PDF文<br>名·广东省建筑工程专业<br>件不超过50MB。<br>请希保本表指或文件独立<br>表相或文件合并上传。 | (件,文件名格式为《申报人姓<br>支术人才即称申报承诺书》,文<br>归语并上传,如勿将其与其他 | 下载模板 | 是 | 上传附件 | 已上传:1份 查看  |

图 3-11

**第十一步:新增业绩、成果材料信息**。如图 3-12 点击每个分项材料列 表右上角"新增"按钮,按照具体材料填报要求进行填写。请务必按照规 范要求填写信息和上传附件。

| 一、获奖材料     |                |             |     | □ 无材料 新增 |
|------------|----------------|-------------|-----|----------|
| 序号         | 奖顷名称           | 获奖项目名称      | 扫描件 | 操作       |
|            |                | 暂无数据        |     |          |
| 二、科研成果 (课题 | )、专利材料、软件著作权   |             |     | 二 无材料 新增 |
| 序号         | 类型             | 名称          | 扫描件 | 操作       |
|            |                | 暂无数据        |     |          |
| 三、项目成果、工法  | 、标准、规范规程、设计指引、 | 导则和其他成绩成果材料 |     | 无材料新增    |
| 序号         | 类型             | 名称          | 扫描件 | 操作       |
|            |                | ******      |     |          |

图 3-12

注意事项:

(1)如果确实没有相应的材料附件要上传申报,请务必勾选"无材料"选项,否则无法进行下一步操作。

(2)项目成果、科研成果等按照项目的形式每个单独整理文档造册, 一个项目合成一个 PDF 文件上传,请勿重复上传。

**第十二步:提交材料附件信息**。完成所有材料附件上传,点击"下一步"按钮后,进入后续资料确认环节,如图 3-13 所示:

| ~ 2    | 中国建筑工程装饰发         | 1                | 5-1-获奖材料-03.pdf                                                                                                    | 编辑 删除 |
|--------|-------------------|------------------|----------------------------------------------------------------------------------------------------|-------|
|        | 主办部门: 1           | 奖项级别: 国家级        | 获奖时间: 2025-01-06                                                                                                    |       |
|        | 获奖类型: 个人奖项        | 获奖团体/个人名称: 1     | 奖项名次: 二等奖                                                                                                    |       |
|        | 本人排名: 第一名         | 是否代表性成果: 否       |                                                                                                    |       |
|        | 項目摘介: 1           |                  |                                                                                                    |       |
| 、科研成果  | (课题)、专利材料、软件著作权   |                  | ☑ 无                                                                                                    | 材料    |
| 座号     | 类型                | 名称               | 扫描件                                                                                                    | 操作    |
|        |                   | 智无数语             |                                                                                                    |       |
| 、项目成果、 | 工法、标准、规范规程、设计指引、导 | 导则和其他成绩成果材料      |                                                                                                    | 材料 新  |
| 序号     | 类型                | 名称               | 扫攝件                                                                                                    | 操作    |
| ~ 1    | 项目成果              | 1000-000-000     | CONTRACTOR AND A DESCRIPTION OF A DESCRIPTION OF<br>A DESCRIPTION OF A DESCRIPTION OF A DESCRI | 编辑 删除 |
|        | 項目吸別: 葡萄級         | 本人参与形式: 核心成员     | 本人排名: 第一名                                                                                                    |       |
|        | <b>项目规模:</b> 大型项目 | 开始时间: 2025-01-12 | 结束时间: 2025-01-25                                                                                                    |       |
|        | 項目完成状态: 已验收/已结束   | 是否代表性成果: 是       |                                                                                                    |       |
|        | 項目简介: 1           |                  |                                                                                                    |       |
|        |                   |                  |                                                                                                    |       |
|        |                   |                  |                                                                                                    |       |

图 3-13

**第十三步:选取代表性成果展示**。对于申报高级工程师、正高级工程师的,需要从上传材料附件中选择 1~3 项作为自己的代表性成果,在完成 必传资料附件上传后,点击"下一步"按钮,系统将弹窗如图 3-14 所示,申报人可勾选列表选项确定代表性成果。代表性成果是评审专家评价申报 人成果的重要依据,请申报人务必慎重选择最具代表性的成果后提交。

|      | 东省住房       | 和城乡建设厅<br>中一日4日日<br>请选择1项       |                     | 四支统 1 日白古        | <del>之 (                                   </del> |      | ×       | *鸿   个人中心 |  |  |  |  |  |
|------|------------|---------------------------------|---------------------|------------------|---------------------------------------------------|------|---------|-----------|--|--|--|--|--|
| 返回   | 〔<br>资格条(  | 主要论文                            | 主要论文、著作             |                  |                                                   |      |         |           |  |  |  |  |  |
|      |            | 一、公开发表(出版)的论文、专著、译著、教材和工具书籍等出版物 |                     |                  |                                                   |      |         |           |  |  |  |  |  |
| 评审基本 | 本材料        | 序号                              | 标题                  | 类型               |                                                   | 作者名次 | 是否代表性成果 |           |  |  |  |  |  |
| 序号   | 材料名        | 1                               |                     | 论文               |                                                   | 第一名  |         |           |  |  |  |  |  |
|      |            | 业绩、成果材料                         |                     |                  |                                                   |      |         |           |  |  |  |  |  |
| 1    | 《广东<br>称申报 | 一、获奖林                           | 材料                  |                  |                                                   |      |         | 1份 查看     |  |  |  |  |  |
|      |            | 序号                              | 奖项名称                | 奖项级别             | 奖项名次                                              | 本人排名 | 是否代表性成果 |           |  |  |  |  |  |
|      |            | 1                               | 广东省优秀建筑工程<br>将      | 首部级              | —等奖                                               | 第一名  |         |           |  |  |  |  |  |
| 2    | 《广东        | 2                               | 中国建筑工程装饰奖           | 国家级              | 二等奖                                               | 第一名  |         | 1份 查看     |  |  |  |  |  |
|      |            | 三、项目网                           | <b>成果、工法、标准、规</b> 范 | <b>弦规程、设计指引、</b> | 导则和其他成绩成                                          | 果材料  |         | -         |  |  |  |  |  |
|      |            | 序号 类型                           |                     | 名称               |                                                   | 级别   | 是否代表性成果 |           |  |  |  |  |  |
|      |            | 1                               | 项目成果                |                  |                                                   | 省部级  |         |           |  |  |  |  |  |
| - L  |            |                                 |                     |                  |                                                   |      | 確定      |           |  |  |  |  |  |

图 3-14

**第十四步:申报资料提交确认**。正式提交申报前的最后确认环节,如 图 3-15 该页面所罗列的项目均为"非必传"项,有相应资料的可进行上传, 如确认不再上传这些文件,可点击"提交申请"按钮。如需返回上传,可 点击图 3-16 右上角的"返回上传附件"按钮即可。

| ① ②<br>资格条件须知 本人承诺             | <u>3</u><br>填报资料 | ④ 上传材料 |       |
|--------------------------------|------------------|--------|-------|
| R称申报材料(以下为未上传附件的项目)            |                  |        | 返回上传附 |
| 材料名称                           |                  | 是否必传   | 上传结果  |
| 非学历教育证书                        |                  | 否      | 未上传附件 |
| 外语考试、计算机应用能力考试成绩通知书            |                  | 否      | 未上传附件 |
| 其他证书、证明                        |                  | 否      | 未上传附件 |
| 学术会议宣读的论文、学术交流报告               |                  | 否      | 未上传附件 |
| 专项技术分析报告、科技报告、实例材料(含未发表但提交评审用) |                  | 否      | 未上传附件 |
| 科研成果(课题)、专利材料、软件著作权            |                  | 否      | 未上传附件 |
|                                |                  |        |       |

图 3-15

| 广东省住房和城乡建设厅<br>广东省建筑工程领域人才评审与动态评价                          | <b>介管理系统   用户中心 (申报、推荐)</b> |           |     | *鸿   个人中心 |
|------------------------------------------------------------|-----------------------------|-----------|-----|-----------|
| · 通回<br>①                                                  |                             | ④<br>上传材料 | 1.  |           |
| 职称申报材料(以下为未上传附件的项目<br>———————————————————————————————————— | 目)                          |           |     | 返回上传附件    |
| 材料名称                                                       |                             | 是         | 否必传 | 上传结果      |
| 非学历教育证书                                                    |                             | 否         |     | 未上传附件     |
| 外语考试、计算机应用能力考试成绩通知书                                        | 提示                          | ×         |     | 未上传附件     |
| 其他证书、证明                                                    | 提交申请后资料无法撤回修改,请确定是要提交还是     | 16 T      |     | 未上传附件     |
| 学术会议宣读的论文、学术交流报告                                           | 回继续修改资料?                    | 否         |     | 未上倚附件     |
| 专项技术分析报告、科技报告、实例材料(含未发表但提交                                 |                             | * a       |     | 未上传附件     |
| 科研成果(课题)、专利材料、软件著作权                                        |                             | ×1        |     | 未上传附件     |
|                                                            |                             |           |     |           |
|                                                            |                             |           |     |           |
|                                                            |                             |           |     |           |
|                                                            |                             |           |     |           |
|                                                            |                             |           |     |           |
|                                                            | 提交申请                        |           |     |           |

图 3-16

**第十五步:查询职称申报进度状态**。成功提交申报后,如图 3-17 所示 反馈系统业务状态,点击"返回"按钮或"业务申办"链接,可回到申报 计划列表页面如图 3-18 查看最新申报进度状态。

| 广东省住房和城乡建设厅     广东省建筑工程领域人才评审与动态评价管理系统 │ 用户     用户     「东省建筑工程领域人才评审与动态评价管理系统 │ 用户     「     」     「     」     「     」     「     」     「     」     「     」     」     」     」     」     」     」     」     」     」     」     」     」     」     」     」     」     」     」     」     」     」     」     」     」     」     」     」     」     」     」     」     」     」      」 | *鸿   个人中心 |
|----------------------------------------------------------------------------------------------------|-----------|
| 近回                                                                                                    |           |
|                                                                                                    |           |
| 恭喜您!您已成功提交【2024年度】广东职称评审计划 的所有资料和附件,请耐心等待审核结果。<br>如需查询评审结果,可以进入用户中心 -> <mark>业务申办</mark> 订词。                                                                                                    |           |
|                                                                                                    |           |

图 3-17

| 广东省住房和城乡建设厅<br>广东省建筑工程领域 | 或人才评审                                                                                | 与动态评  | 浙管理系统   用户中心                            | (申报、推 | 荐)       |                                                       | *鸿   个人中心 |  |
|--------------------------|--------------------------------------------------------------------------------------|-------|-----------------------------------------|-------|----------|-------------------------------------------------------|-----------|--|
| 业务申办 ^                   | 可申报计                                                                                 | 划     |                                         |       |          |                                                       |           |  |
| 初次职称考核认定申请               | 2024£                                                                                | F工程师I | 只称评审计划(                                 |       |          | 2025-02-05~2025-02-2                                  | 5 申报      |  |
| 职称评审申请<br>推荐专家           |                                                                                      |       |                                         |       | 若需修改请见   | 2025-01-20~2025-03-31 已申版<br>若需修改请见初次认定申请或职称评审申请的申报记录 |           |  |
| 留言                       | 2025-01-10~2025-03-26 已申服<br>[2024年] 住建领域专业技术人才职称评审计划012201 若需修改请见初次认定申请或职称评审申请的申报记: |       |                                         |       |          |                                                       |           |  |
| 1八百息 ~                   | 申报记录                                                                                 | ł     |                                         |       |          |                                                       |           |  |
|                          | 序号                                                                                   | 3     | 职称申报计划                                  | 申报人   | 办理状态     | 申报时间                                                  | 操作        |  |
|                          | 1                                                                                    | 0001  | 2024年工程师职称评审计<br>划(                     | 张鸿    | 未提交      | 2025.02.06 10:26:03                                   | 编辑 删除     |  |
|                          | 2                                                                                    | 0012  | 计划 <mark>2024-01-23-001</mark>          | 张鸿    | 主管部门审核通过 | 2024.01.23 15:07:18                                   | 查看        |  |
|                          | 3                                                                                    | 0032  | 【2024年】住建领域专业<br>技术人才职称评审计划010<br>80003 | 张鸿    | 主管部门审核通过 | 2024.01.08 20:24:58                                   | 查看        |  |
|                          | 4                                                                                    | 0014  | 【2024年】住建领域专业<br>技术人才职称评审计划010<br>80001 | 张鸿    | 专家审核中    | 2024.01.08 15:34:23                                   | 查看        |  |

图 3-18

## 四、评后公示

当申报人的申报材料经评审委员会评审通过后,将进入评后公示环节, 评审通过的申报人将会收到短信通知"上传公示情况"。申报人单位可获 取本单位评审通过名单,并需按要求进行公示。申报人在单位公示后将公 示材料结果上传到系统中,如图 4-1,4-2 所示。

| 业务申办 ^<br>初次駅称考核认定申请<br>职称评审申请 | 办理状态<br>我要申措 | 全部<br>d           | → 査询 重置                             |     |                     |         |
|--------------------------------|--------------|-------------------|-------------------------------------|-----|---------------------|---------|
| 初次职称考核认定申请<br>职称评审申请           | 我要申請         | <b>R</b>          |                                     |     |                     |         |
| 职称评审申请                         |              |                   |                                     |     |                     |         |
|                                | _            | II. de vier 1. PT |                                     |     | 4.179.177           | 10 14   |
| 继续教育管理 ~                       | 序号           | 业务流水亏             | 职称申报计划                              | 甲请人 | 申请比问                | 採作      |
| 个人信息 ~                         | 1            | CC202311180015    | weiyuan008的计划                       | 龙磊  | 2023-11-18 14:56:41 | 查看 材料清单 |
|                                | 2            | CC202311200016    | 【2023年】住建领域专业<br>技术人才职称评审计划112<br>0 | 龙磊  | 2023-11-20 14:54:14 | 上传公示南况  |

图 4-1

| 由现上算大信白    |                                               |   |  |  |  |  |  |  |
|------------|-----------------------------------------------|---|--|--|--|--|--|--|
| 甲拔入墨中信息    | · 填服信息 上传材料 操作日志                              |   |  |  |  |  |  |  |
| 现专业技术信息    |                                               |   |  |  |  |  |  |  |
| 甲酸的眼标相思    |                                               |   |  |  |  |  |  |  |
| 计安全内公室审核意见 |                                               |   |  |  |  |  |  |  |
| 単位许后公示结果   |                                               |   |  |  |  |  |  |  |
|            |                                               |   |  |  |  |  |  |  |
|            | * 计委会办公室事務意见                                  |   |  |  |  |  |  |  |
|            | 材料初审通过,提交评委审查。                                |   |  |  |  |  |  |  |
|            |                                               |   |  |  |  |  |  |  |
|            |                                               |   |  |  |  |  |  |  |
|            | h h                                           |   |  |  |  |  |  |  |
|            | 单位评后公示结果                                      |   |  |  |  |  |  |  |
|            |                                               |   |  |  |  |  |  |  |
| L C        | * 评后公示开始时间 * 评后公示结束时间                         | 1 |  |  |  |  |  |  |
|            |                                               |   |  |  |  |  |  |  |
|            | · '해전부                                        |   |  |  |  |  |  |  |
|            | * 评后公元意见                                      |   |  |  |  |  |  |  |
|            |                                               | ] |  |  |  |  |  |  |
|            | 【龙稿】问念计串通以自觉已在率位至台灯和始公示,公示明定【玉】。公示明问,不改到华族权许。 |   |  |  |  |  |  |  |
|            |                                               |   |  |  |  |  |  |  |
|            | 48 / 2000 <sub>/</sub>                        |   |  |  |  |  |  |  |
|            | * 八                                           | 1 |  |  |  |  |  |  |
|            |                                               |   |  |  |  |  |  |  |
|            |                                               |   |  |  |  |  |  |  |
|            |                                               |   |  |  |  |  |  |  |
|            | * 职称评后公示情况表                                   |   |  |  |  |  |  |  |
| -          | 上传教件 下税评告公示情况應販                               |   |  |  |  |  |  |  |
| L          |                                               |   |  |  |  |  |  |  |
|            | 支持他式: pdf                                     |   |  |  |  |  |  |  |
|            |                                               |   |  |  |  |  |  |  |
|            |                                               |   |  |  |  |  |  |  |
|            | <b>現</b> 交                                    |   |  |  |  |  |  |  |
|            |                                               |   |  |  |  |  |  |  |

图 4-2

#### 五、单位申请加入白名单

申报人在本手册第三部分的"第一步:开启申报流程"操作中,点击 "申报"按钮后可以进行后续操作,请忽略此章节。如点击"申报"按钮 后,提示单位"不在允许受理范围内"时,请检查"单位名称"和"统一 社会信用代码"信息是否填写有误,若确认无误,需申请将所在单位加入 评委会办公室的白名单中。

**第一步:申请所在单位加入白名单**。申报人点击"申报"按钮,如图 5-1 所示。

| 一 广东省建筑        | 【工程领出 | 或人才评审与  | 动态评价管理系统     | 用户中心(申报、推荐                             | 享)  |                            |                                | r Ai     |
|----------------|-------|---------|--------------|----------------------------------------|-----|----------------------------|--------------------------------|----------|
| 业务申办           | ^     | 可申报计划   | <u>ال</u>    |                                        |     |                            |                                |          |
| 初次职称考核认定       | 申请    | 2024年   | E程师职称评审计划(to | est1)                                  |     | 2025-01-20                 | 0~2025-03-31 申报                | Ż        |
| 职称评审申请<br>推荐专家 |       | TTT [20 | 024年】住建领域专业  | 技术人才职称评审计划012201                       |     | 2025-01-10<br>若需修改请见初次认定申请 | 0~2025-03-26 已申<br>情或职称评审申请的申报 | 设<br>反记: |
| 2言             |       | 申报记录    |              |                                        |     |                            |                                |          |
| 个人信息           | ~     | 序号      | 业务流水号        | 职称申报计划                                 | 申报人 | 办理状态                       | 申打操作                           | ľF       |
|                |       | 1       | 202501200001 | 【2024年度】广东职称评<br>审计划                   | 44  | 单位审核通过                     | 2025.01. 查香                    |          |
|                |       | 2       | 202411200025 | 【2024年】住建领域<br>专业技术人才职称评审计<br>划110701  | -   | 待单位审核                      | 2024.11. 查看 指                  | 徹回       |
|                |       | 3       | 202312050044 | 【2023年】住建领域专业<br>技术人才职称评审计划120<br>501  |     | 主管部门审核通过                   | 2023.12. 查看                    |          |
|                |       | 4       | 202408090002 | 10000-00                               | -   | 单位审核通过                     | 2024.08. 查看                    |          |
|                |       | 5       | 202411260009 | 1000000000                             |     | 主管部门审核不通过                  | 2024.11. 查看                    |          |
|                |       | 6       | 202403070002 | 【2024年】住建领域<br>专业技术人才职称评审计<br>划0227001 | -   | 主管部门审核通过                   | 2024.03. 查看                    |          |
|                |       | 7       | 202501240004 | 【2024年】住建领域<br>专业技术人才职称评审计<br>划012201  |     | 未提交                        | 2025.01. 编辑                    | 删除       |

图 5-1

#### 第二步:

1.检查并修改"单位名称"(个人信息填错场景一)。若个人信息的"社 会统一信用代码"正确,仅"单位名称"填写错误,点击"申报"按钮时, 系统将弹窗如图 5-2 所示,用户只需要在弹窗表格中修改成系统登记的公 司名称,点击保存,重新点击图 5-1 页面中的"申报"按钮即可。

| 您填报的: 广东新公司 91440300MA5GF<br>系统登记: 深圳市 | 1440300MA5   |
|----------------------------------------|--------------|
| *如确定公司名称有误,请填写正确公司名称                   | 称,保存后请重新操作申报 |
| 当前: 广东新公司                              | 保存           |

图 5-2

2.检查并修改"社会统一信用代码"(个人信息填错场景二)。若填 写的"社会统一信用代码"不在评委会办公室的单位白名单中,点击"申 报"按钮时,系统将弹窗如图 5-3 所示,此时申报人需先确认所填写的"社 会统一信用代码"信息是否有误;如确认无误但是系统仍然弹窗如下所示, 则需用户点击"前往申请"按钮,申请将本单位加入评委会办公室的单位 白名单中。

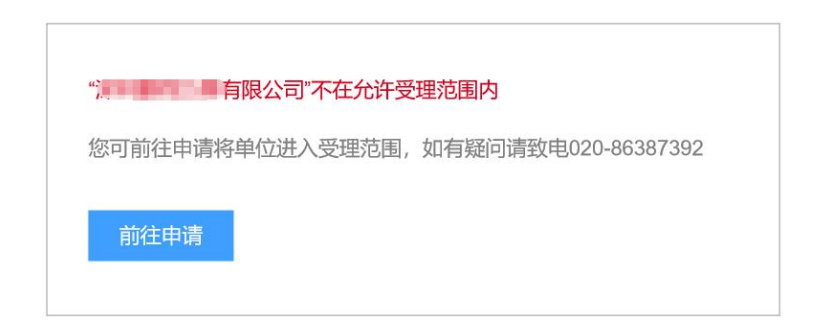

#### 图 5-3

**第三步:填写所在单位加入白名单的申请信息**。如图 5-4 所示,申请 将所在单位加入评委会办公室受理范围,可按照系统页面提示要求进行信 息填写,上传所需附件,然后等待评委会办公室审核通过。审核通过后, 申报人就可以通过点击"申报"进入正常的职称申报。

| 广东省住房<br><b>广东省建</b> | 和城乡建设的<br>[筑工程领] | 域人才评审与动态评价管    | 理系统 丨 用户中心 (申报人) | *覇   个人中心                    |  |  |  |
|----------------------|------------------|----------------|------------------|------------------------------|--|--|--|
| 业务申办                 | ^                | 申请单位加入受理范围     |                  |                              |  |  |  |
| 初次职称考核认定申请           |                  | 请同时完成以下步骤后提交申请 |                  |                              |  |  |  |
| 职称评审申请               |                  | 第1步:填写申请单      | 迫位资料             |                              |  |  |  |
| 继续教育管理               | ~                | *单位名称          | 广东水电二局股份         | 8 / 50                       |  |  |  |
| 个人信息                 | ^                | * 组织机构代码       | 20230809328      | 11/18                        |  |  |  |
| 基本信息                 |                  | 第2步:提交省人力      | 」资源社会保障厅《广东省专业技术 | (人才职称管理系统)》单位账号页面截图,盖单位公章后上传 |  |  |  |
|                      |                  | 截图格式为PNG、JPG、  | JPEG等,大小不超过10M   |                              |  |  |  |
|                      |                  | 上传附件           |                  | 截图示例:                        |  |  |  |
|                      |                  |                |                  |                              |  |  |  |
|                      |                  |                |                  |                              |  |  |  |

图 5-4

申报人申请所在单位加入白名单的流程注解:

(1)图 5-4 要求上传的附件为申报人所在单位在广东省人社厅《广东 省专业技术人才职称管理系统》中的单位账号页面截图,由单位操作人员 截图并盖单位公章后拍照或扫描,并由申报人上传。

(2)申报人提交将单位加入白名单的申请后,需要由评委会办公室审 核通过才能进行职称申报。申报人所在单位已经有其他申报人提交申请加 入白名单的,等待评委会办公室审核通过即可,不用重复提交申请。